# https://www.youtube.com/watch?v=vgMfoGm0zTM

# Twee wolven - video les

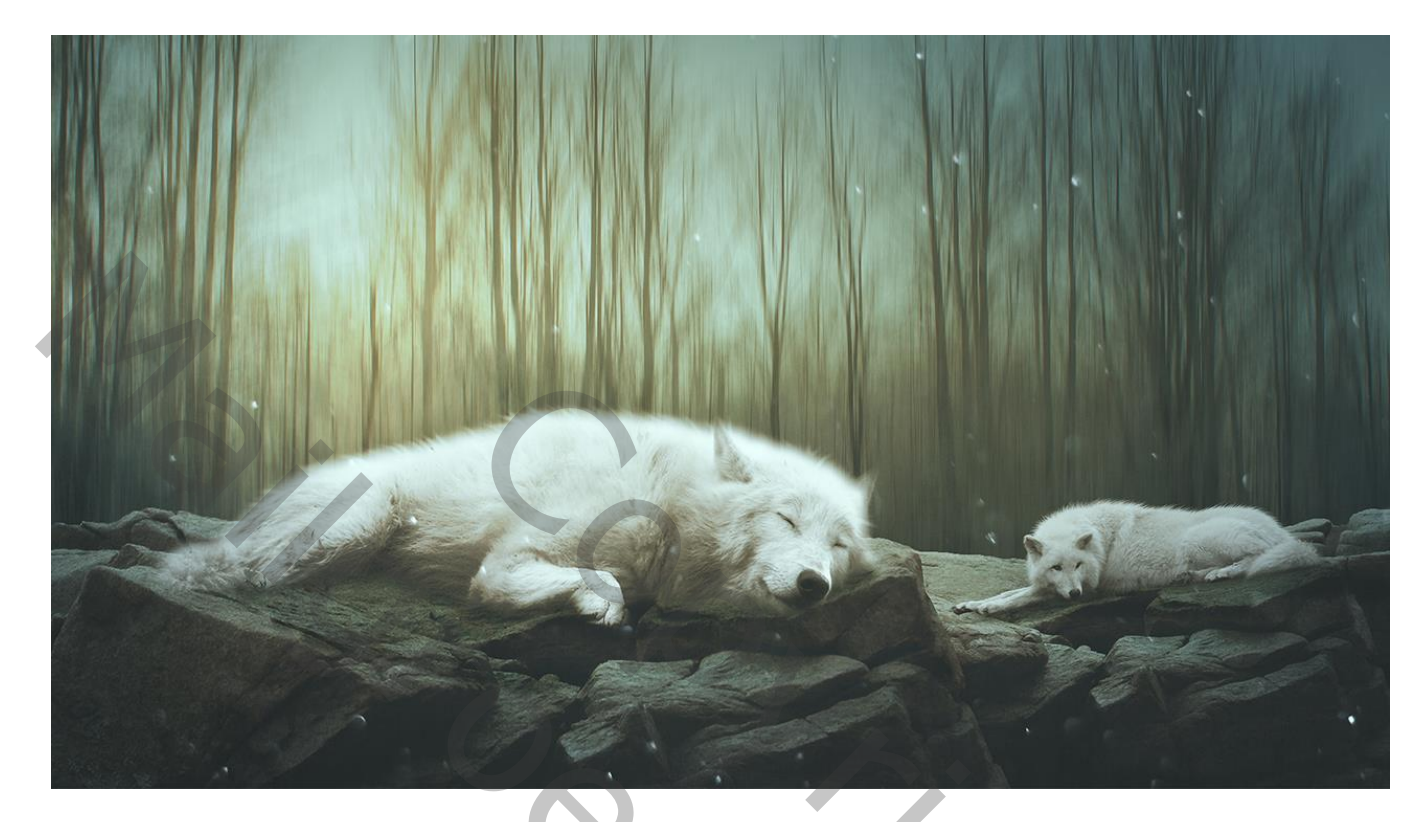

Nodig : wolf1; wolf2; rots; effect; winter

Open een nieuw document: 3000 x 2000 px; 200 ppi; grijze achtergrond "rots" toevoegen ; maak passend

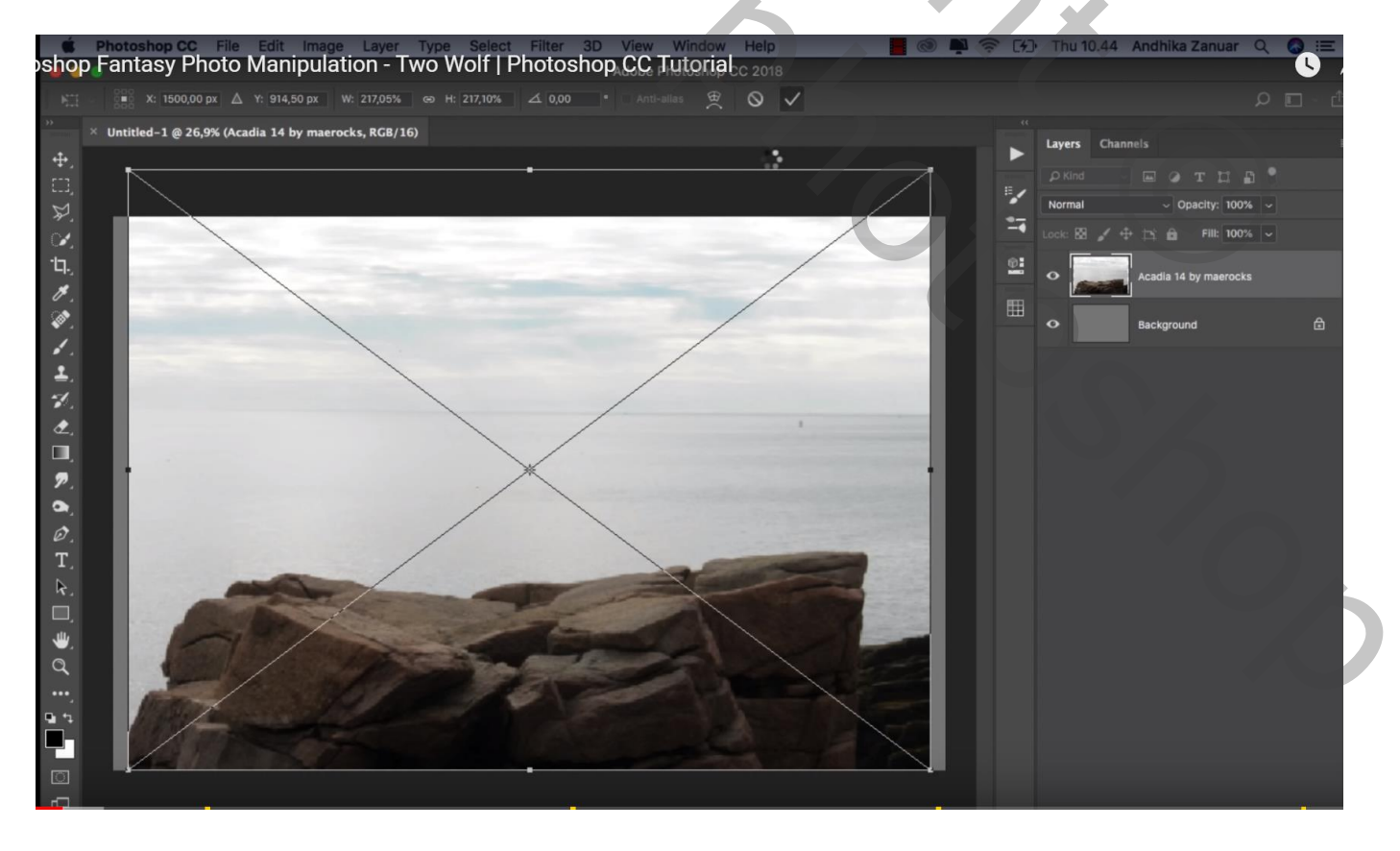

#### Selecteren; laagmasker toevoegen; wat naar links opschuiven Dupliceren; onder de originele laag slepen

| sho               | Photoshop CC File Edit Image Layer Type Select Filter 3D View Window Help Prantasy Photo Manipulation - Two Wolf   Photoshop CC Tutorial C 2018 | <b>)</b> ? (4) | Thu 10.46   | Andhika Zanuar 🔍           |  |
|-------------------|----------------------------------------------------------------------------------------------------|----------------|-------------|----------------------------|--|
| 50                | 👷 X: 2528,50 px 🛆 Y: 1719,00 px W: 74,96% ee H: 74,93% 🗹 0,00 * H: 0,00 * V: 0,00 * Interpolation: Blcubic 🗸 🛱                                  | 0 4            |             |                            |  |
| »»                | × Untitled-1 @ 25% (Acadia 14 by maerocks copy, RGB/16) *                                                                                       |                | Layers Chai | nnels                      |  |
| ÷.                |                                                                                                    |                |             |                            |  |
| 2                 |                                                                                                    |                | Normal      | ~ Opacity: 100% ~          |  |
| Ĩ.                |                                                                                                    |                |             | ⊕ 12: 🖻 Fill: 100% ∽       |  |
| ۲ <u>ק.</u><br>بر |                                                                                                    | <u>@</u> :     | •           | Acadia 14 by maerocks      |  |
| Ø.                |                                                                                                    |                | •           | Acadia 14 by maerocks copy |  |
| 1                 |                                                                                                    |                | •           | Background                 |  |
| ÷.                |                                                                                                    |                |             |                            |  |
| ₫,                |                                                                                                    |                |             |                            |  |
|                   |                                                                                                    |                |             |                            |  |
| <i>P</i> .        |                                                                                                    |                |             |                            |  |
| Ø.                |                                                                                                    |                |             |                            |  |
| T.                |                                                                                                    |                |             |                            |  |
| R.                |                                                                                                    |                |             |                            |  |
| Ξ,                |                                                                                                    |                |             |                            |  |
| ۳.                | ABO ALLON ON ALLON                                                                                                    |                |             |                            |  |
| - <del>.</del>    |                                                                                                    |                |             |                            |  |
| ц.<br>ц. ц.       |                                                                                                    |                |             |                            |  |
|                   |                                                                                                    |                |             |                            |  |
| 0                 |                                                                                                    |                |             |                            |  |

Voor originele laag ; laagmasker beschilderen en deel van de rotsen verwijderen

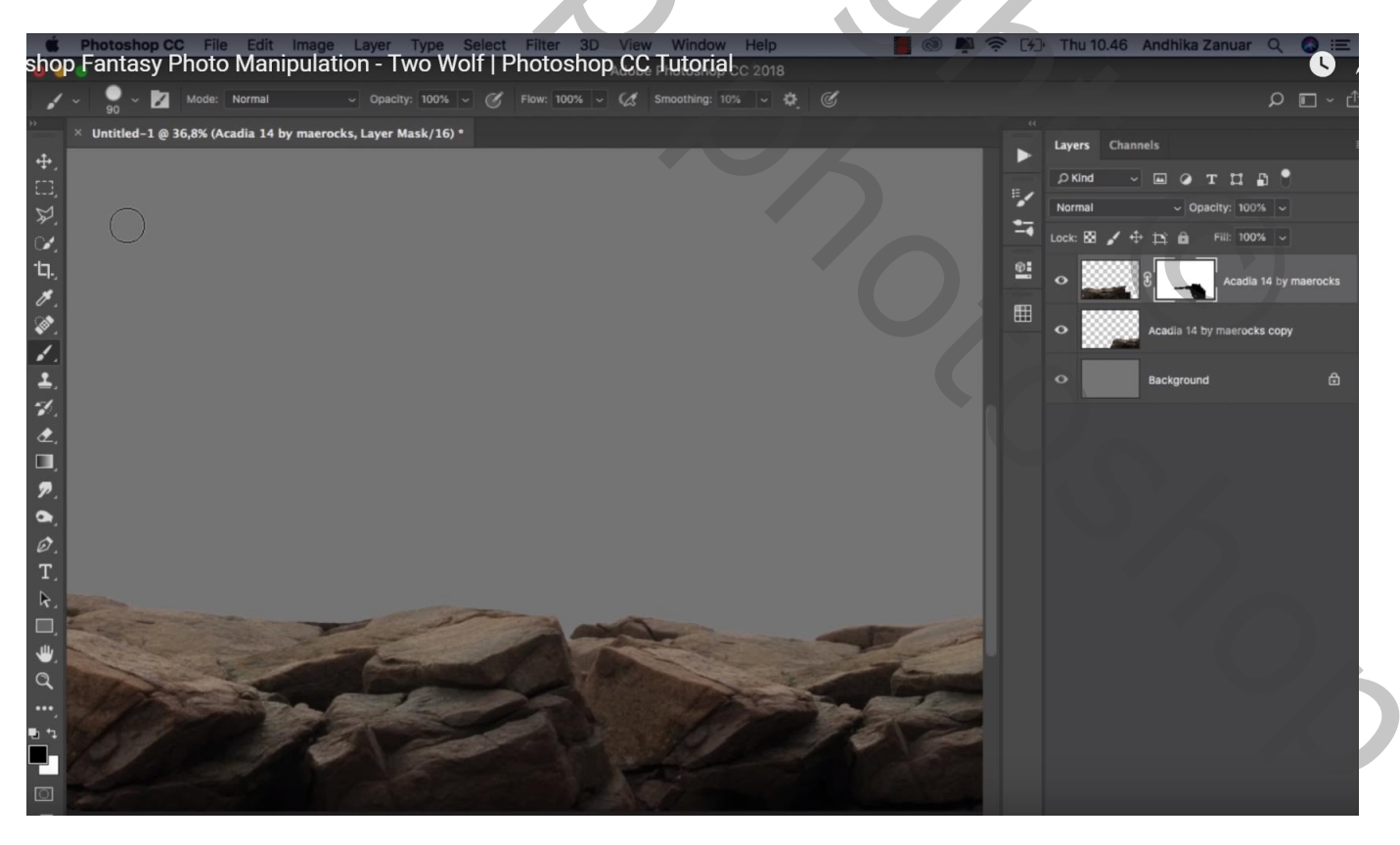

"winter landschap" toevoegen ; laag boven de achtergrond laag plaatsen Laagmodus = Vermenigvuldigen

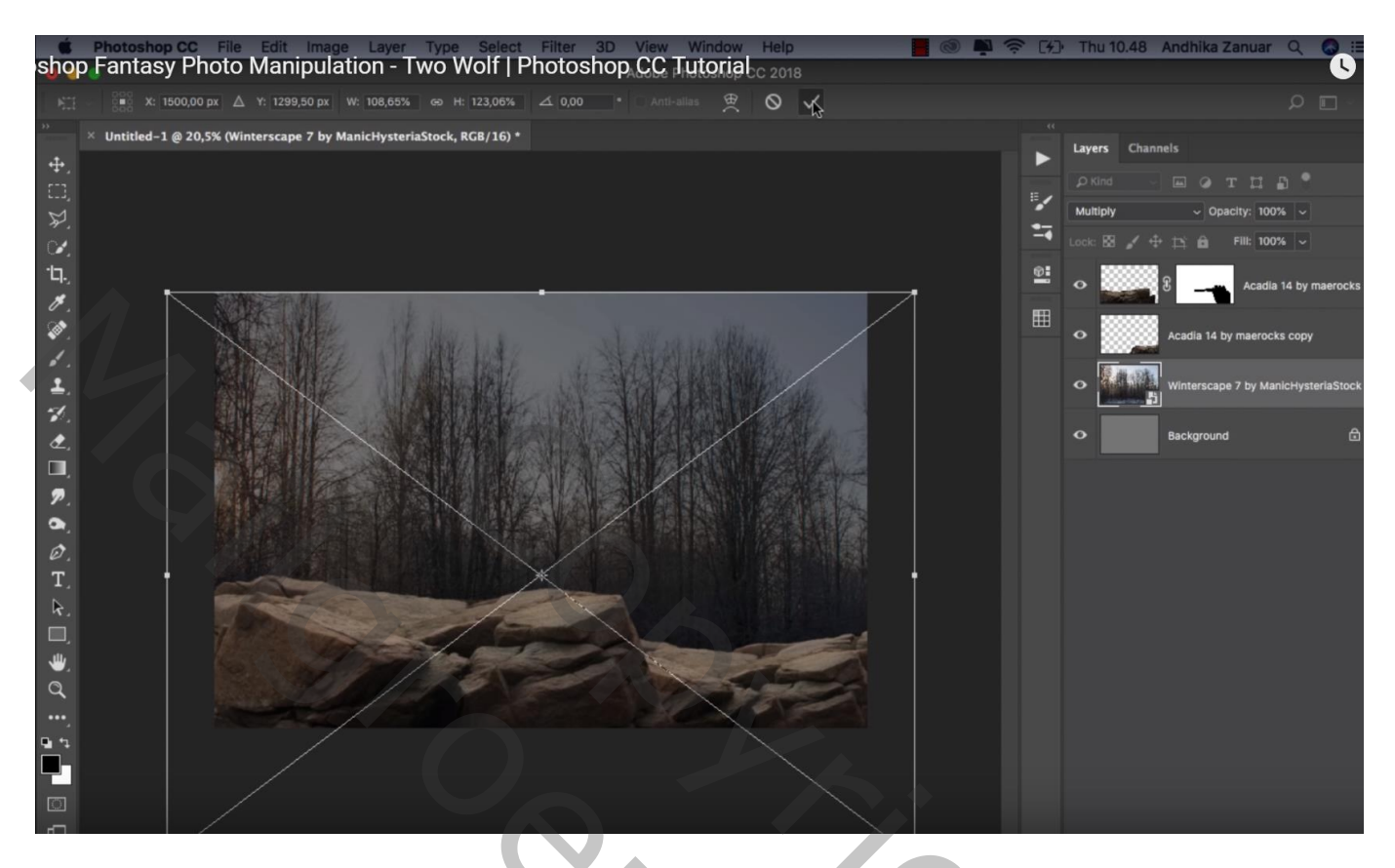

Filter  $\rightarrow$  Vervagen  $\rightarrow$  Bewegingsonscherpte : 90° ; 79 px

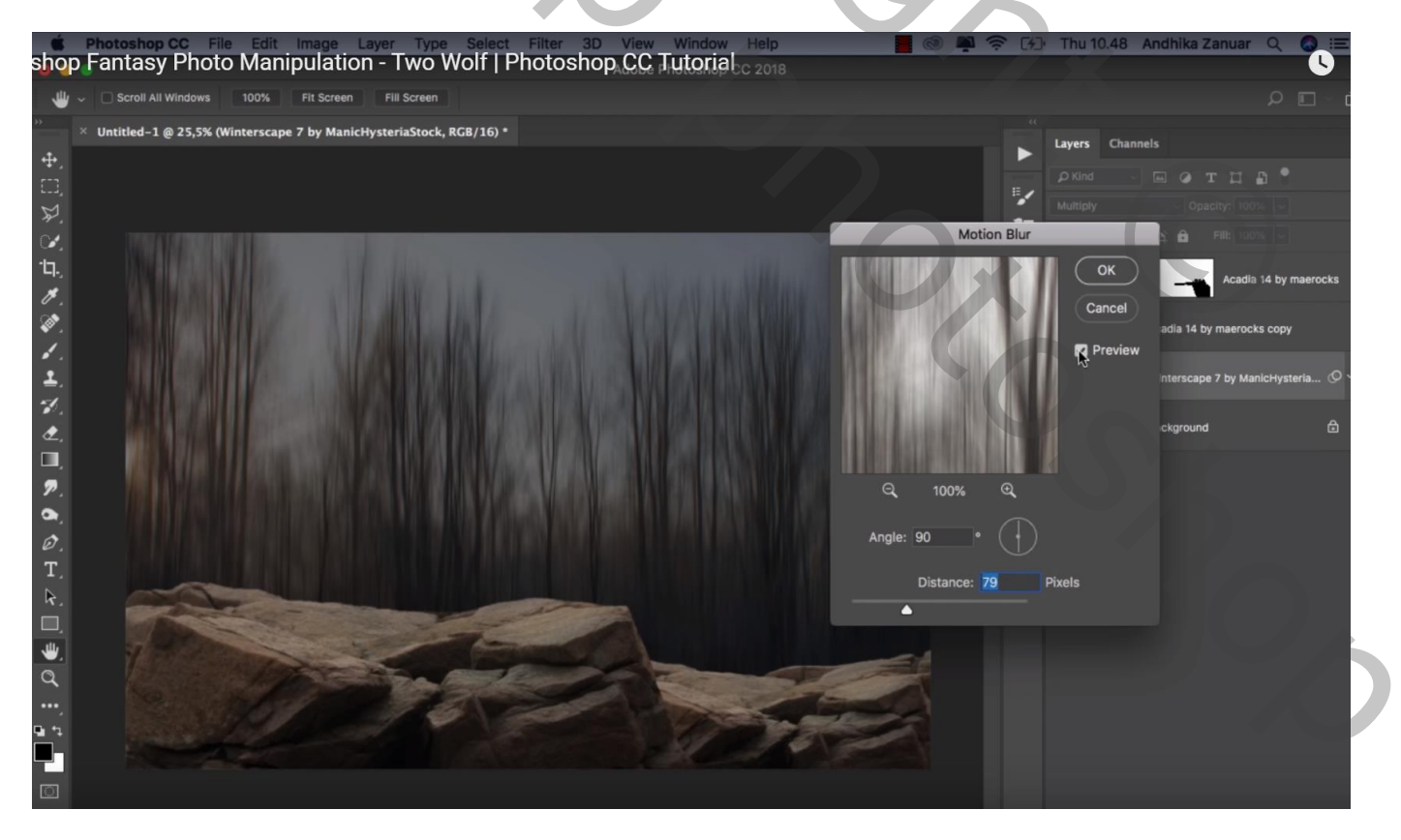

#### Boven de achtergrond laag een Aanpassingslaag 'Volle kleur', kleur = # E1FFEA

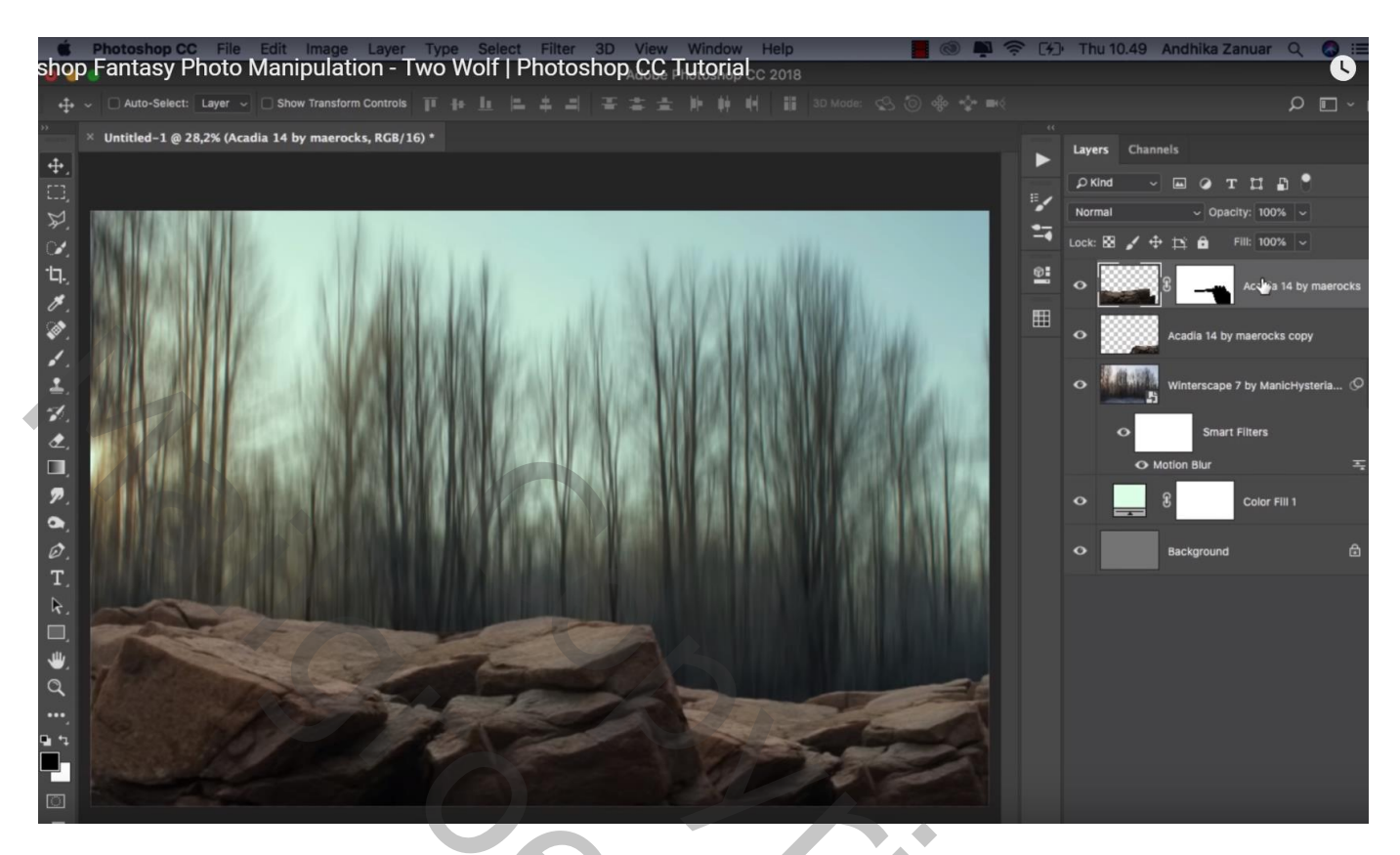

De beide "rots" lagen groeperen; De twee "wolven" toevoegen; ook die twee lagen groeperen

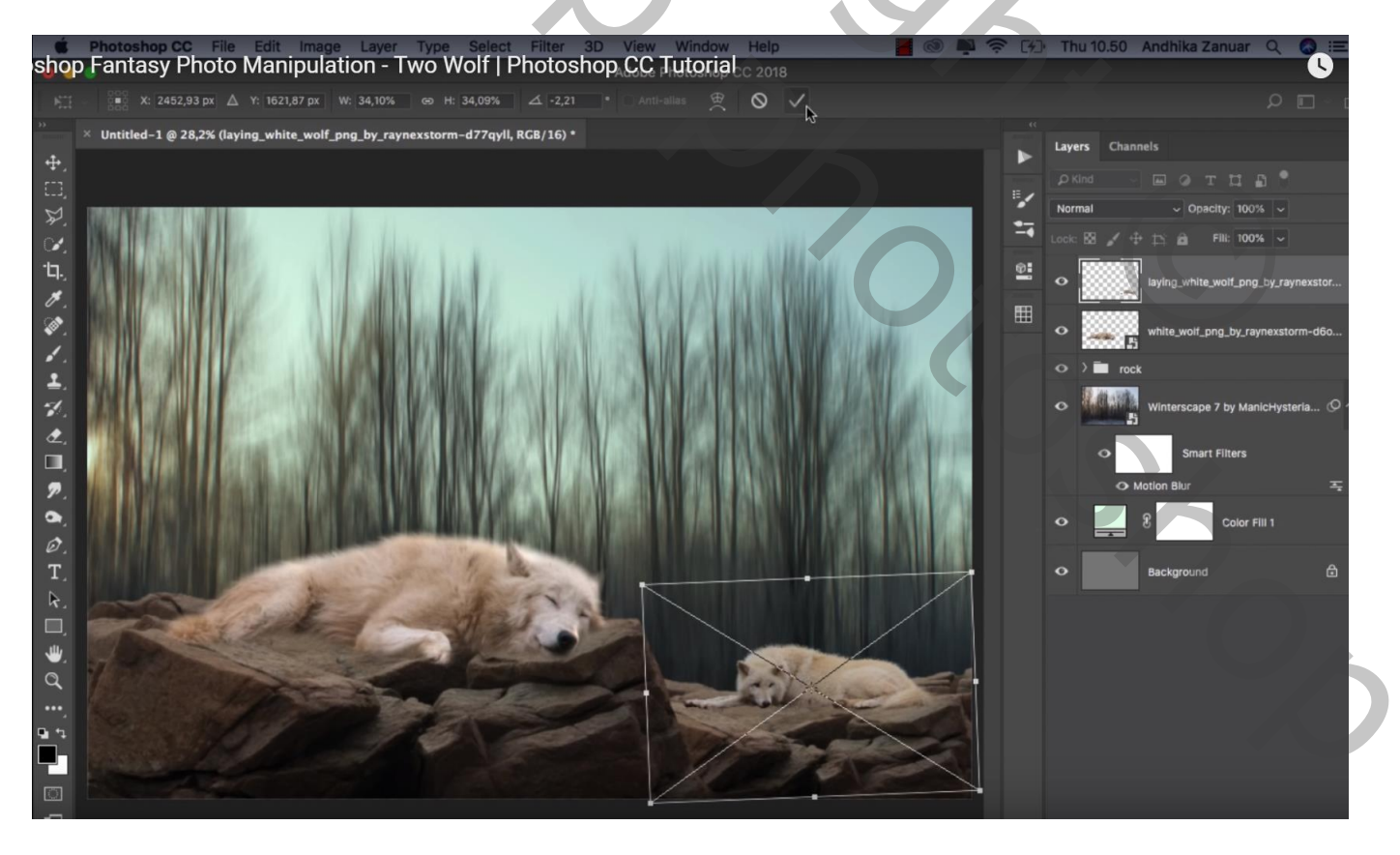

Nieuwe laag onder de groep "wolven"; schaduwen schilderen ; laagmodus = Zwak licht Eerst met zacht penseel, 100%; dan met zacht penseel 20% wat verder op de rotsen schilderen

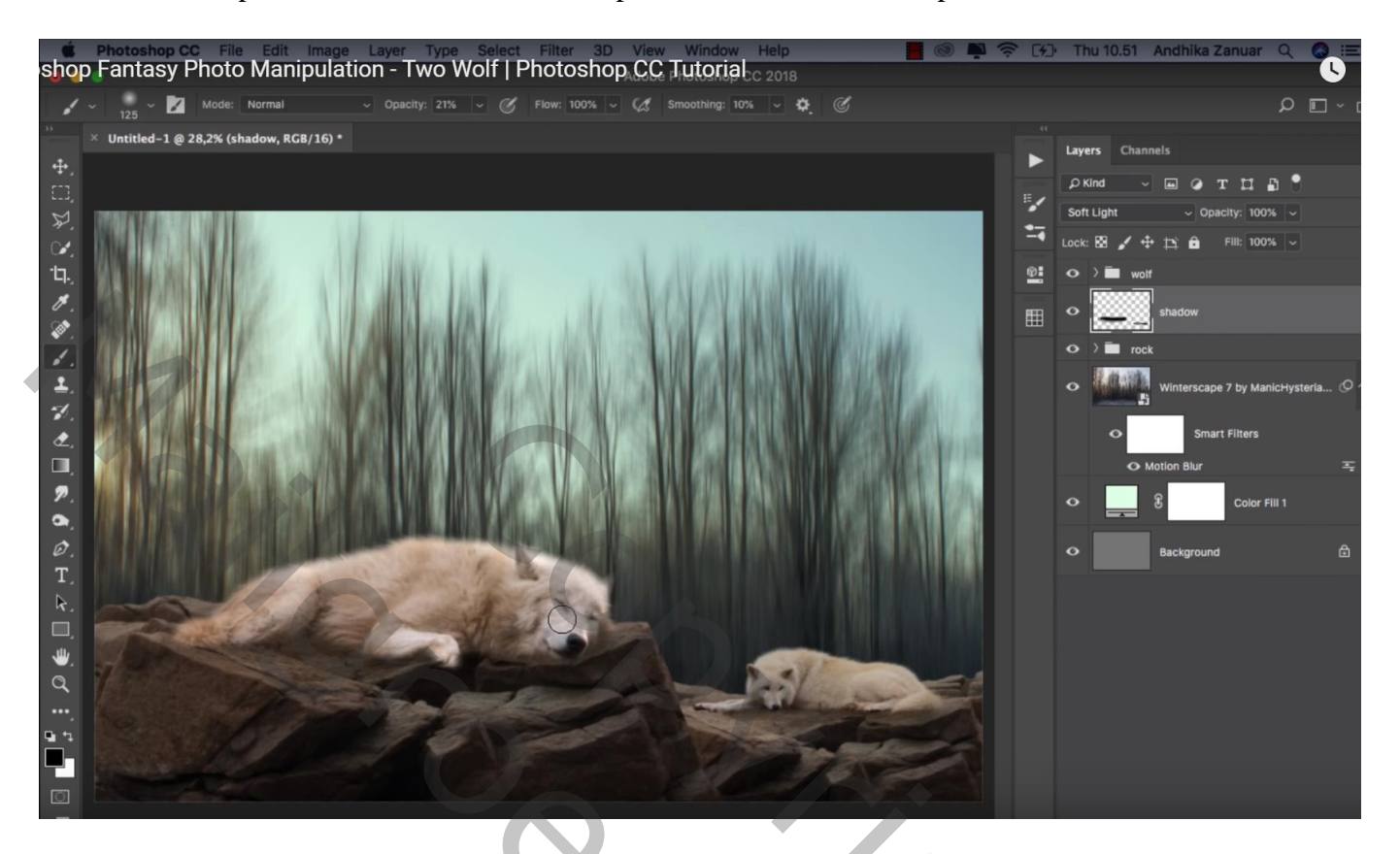

Boven de groep "rotsen" een Aanpassingslaag 'Verloop toewijzen' : kleur links = # 23242F ; rechts = # BEF7FF ; Uitknipmasker boven die groep Modus voor de Aanpassingslaag = Zwak licht

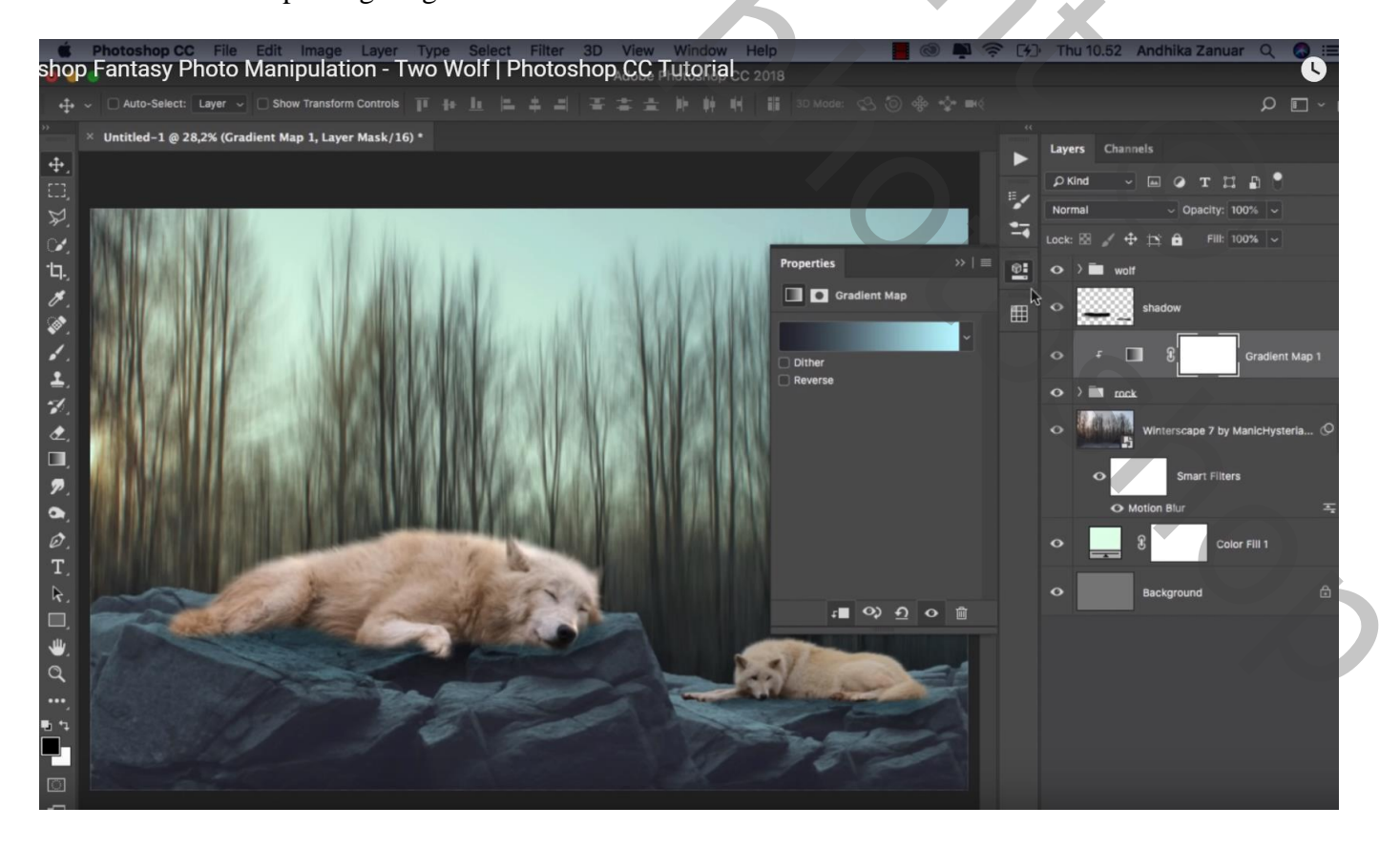

#### Aanpassingslaag 'Helderheid/Contrast' : -70 ; 0 ; Uitknipmasker Laagmasker omkeren; zacht wit penseel, dekking = 30% ; onderaan op de rotsen schilderen

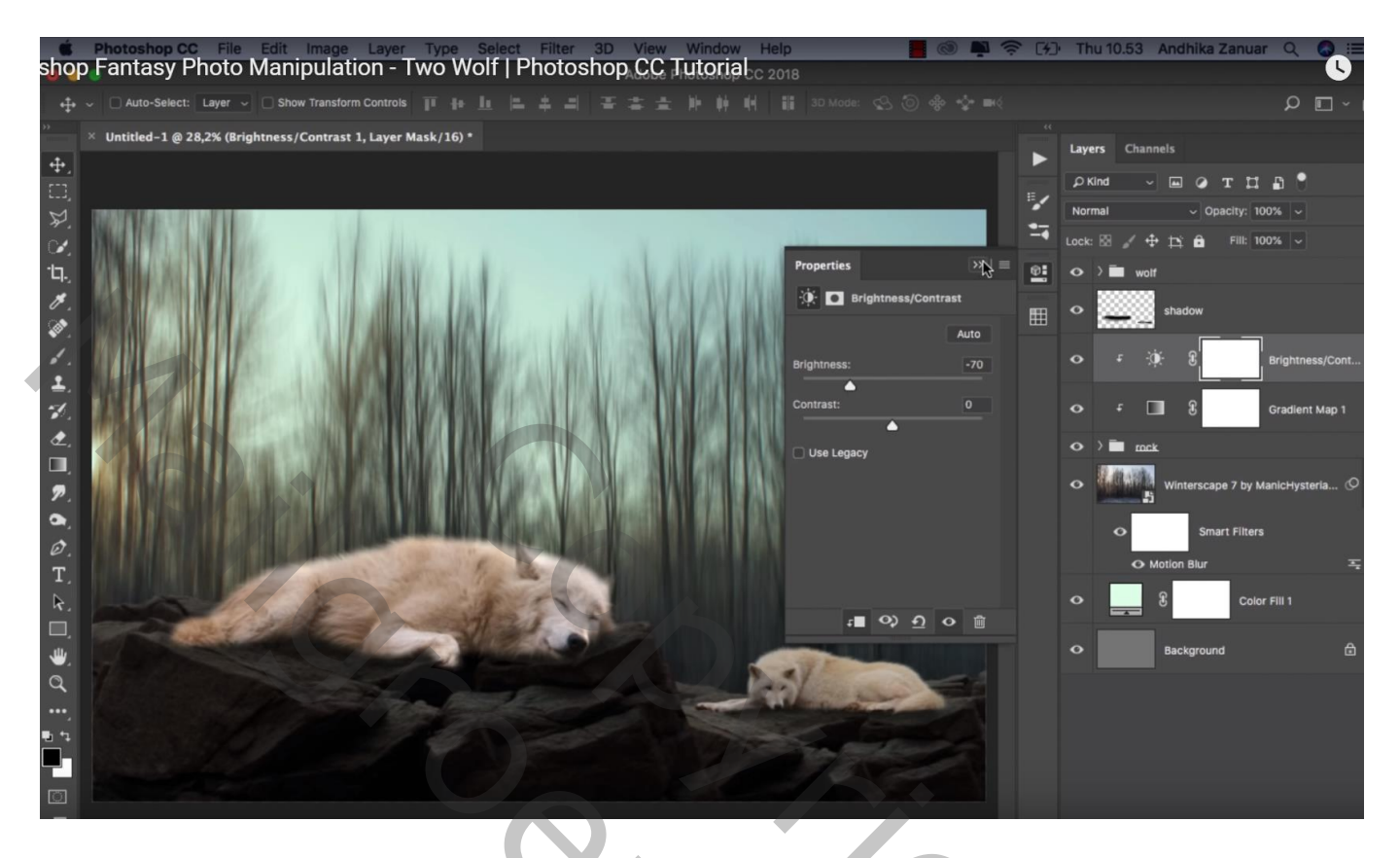

Aanpassingslaag 'Verloop toewijzen', zwart wit, Uitknipmasker boven de groep "wolven" Dekking = 80%

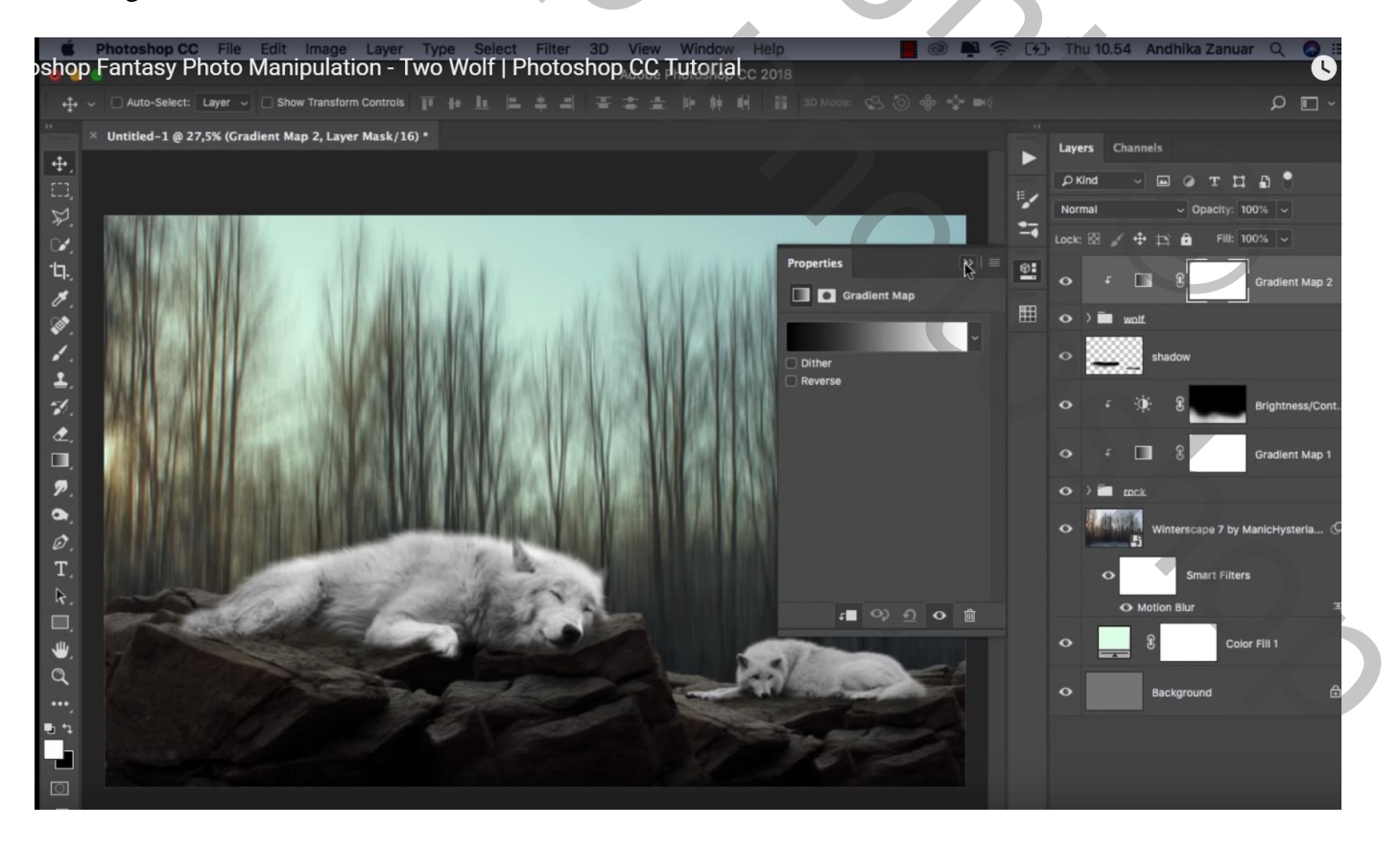

Nieuwe laag; Uitknipmasker boven vorige Aanpassingslaag; laagdmodus = Bedekken Zwart zacht penseel, dekking = 20% ; onderaan de wolven schilderen

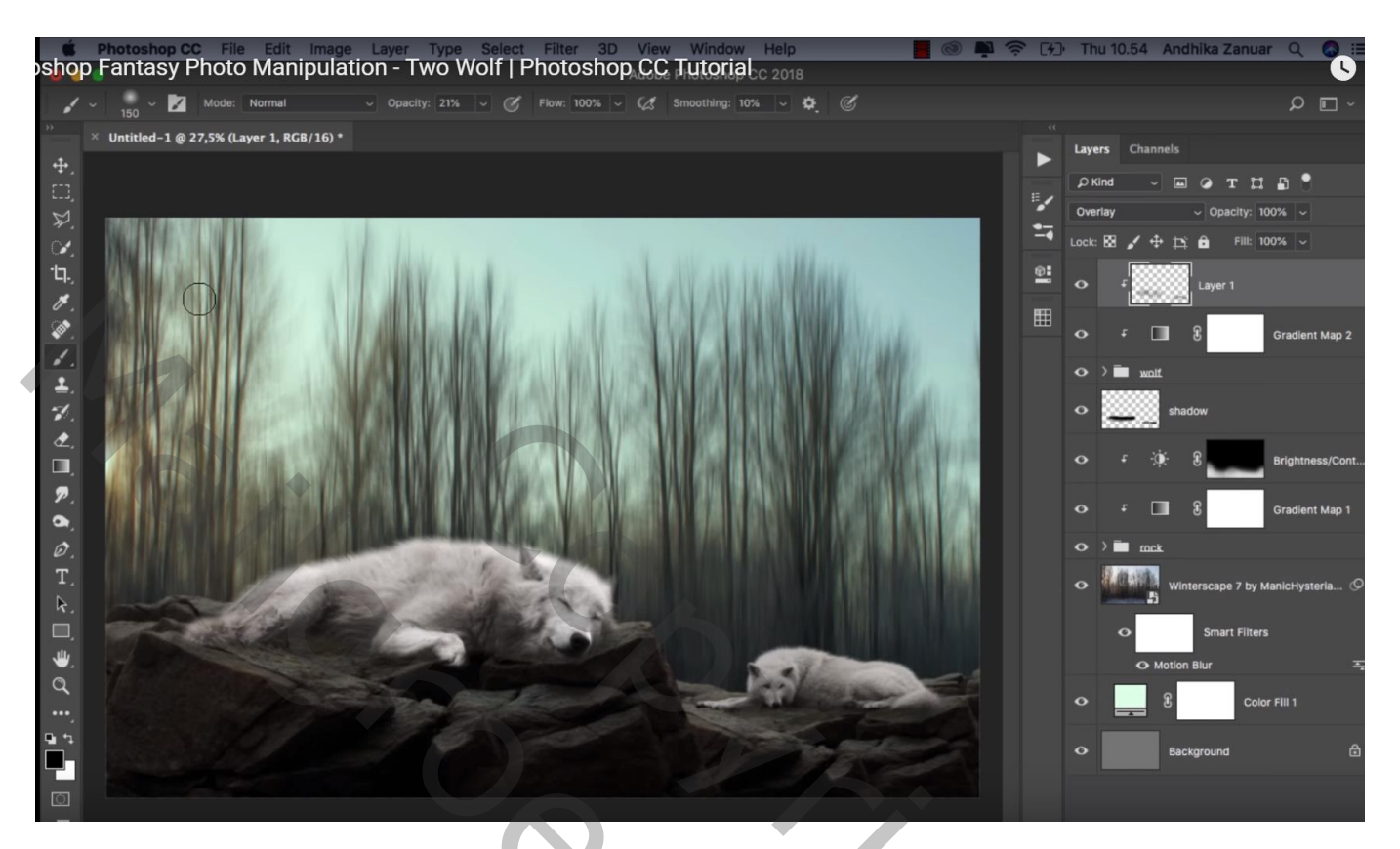

Nieuwe laag; Uitknipmasker boven de "winter" laag; laagmodus = Bedekken ; laagdekking = 30% Zwart transparant Verloop trekken van rechts naar links ; van boven naar beneden

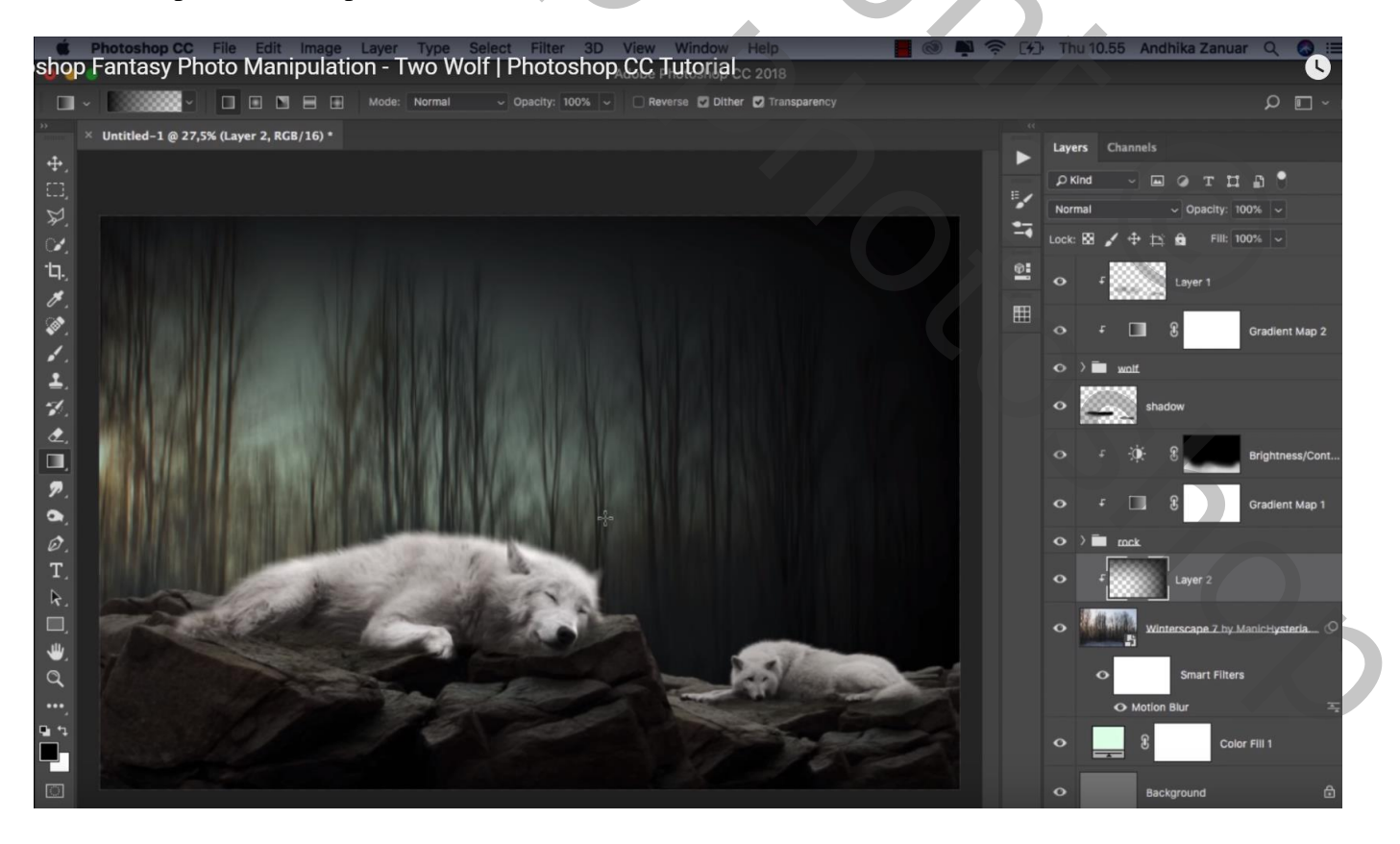

#### Nog een nieuwe laag; Uitknipmasker

Zacht zwart penseel, 1000 px, dekking = 10%; boven en rechts op rand schilderen

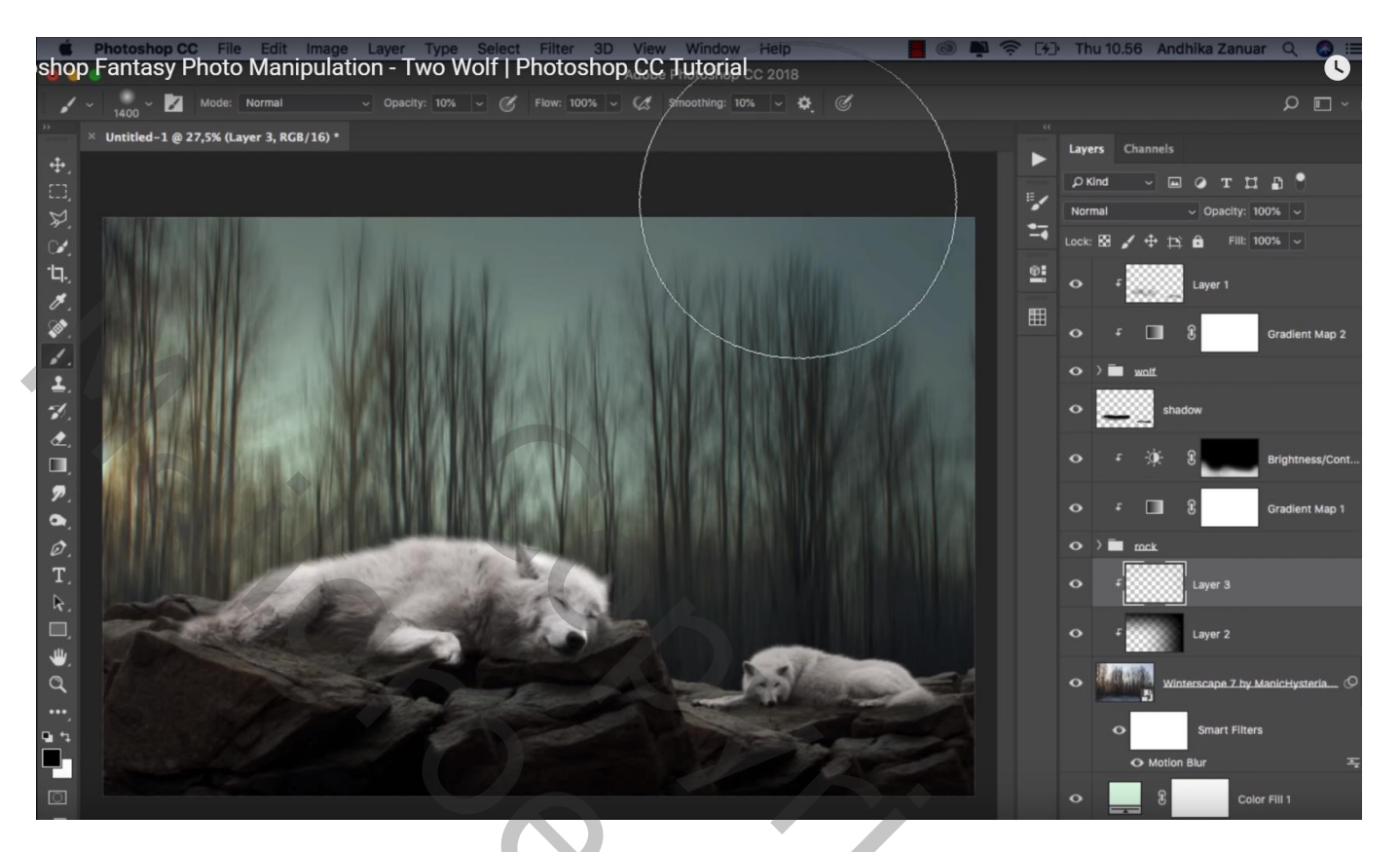

Nieuwe bovenste laag; laagmodus = Zwak licht ; voorgrondkleur = # FFC46F ; Zacht penseel, 1400 px ; dekking = 10% ; schilder boven de horizon en boven de wolven Laagdekking = 80%

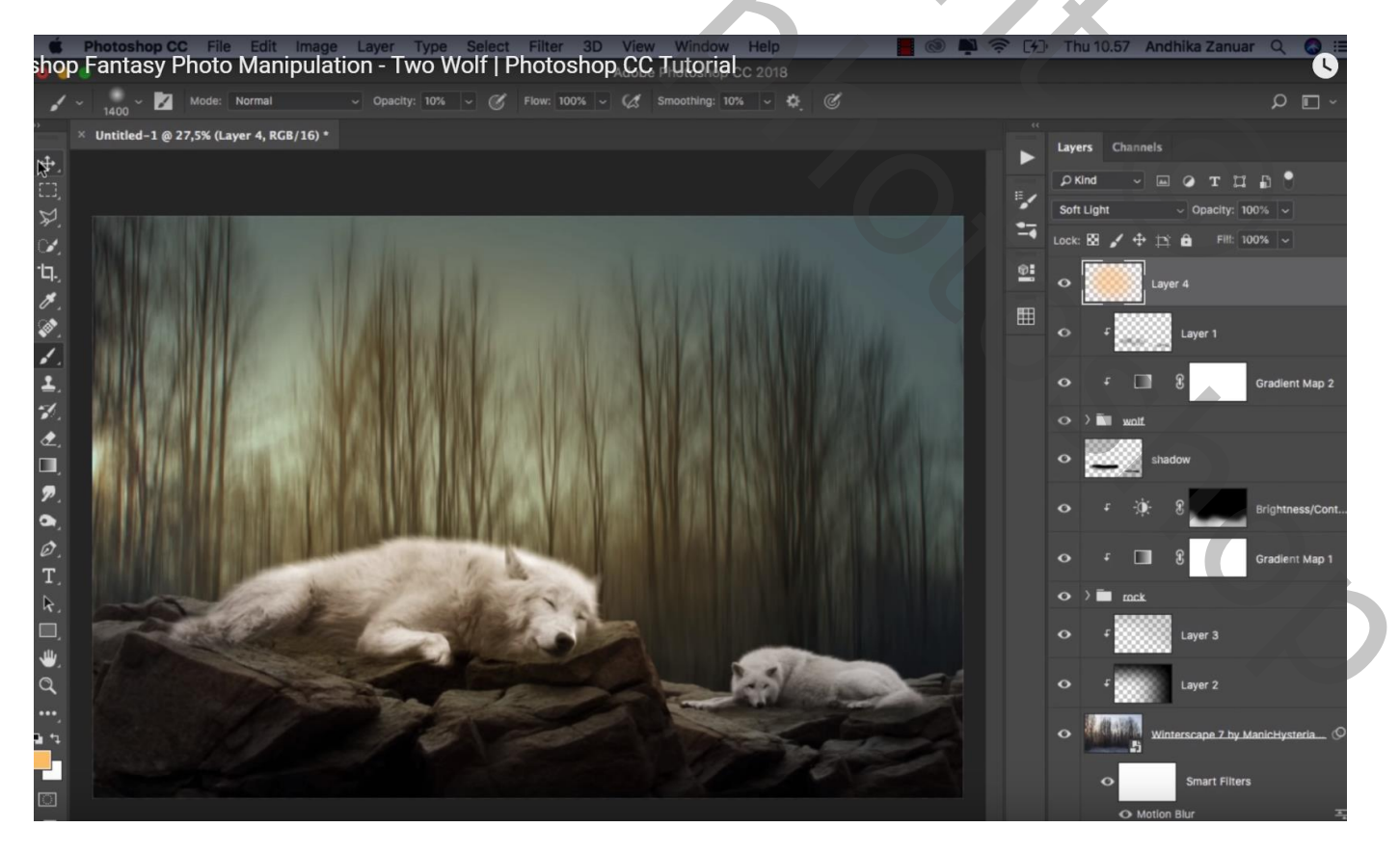

Nog een nieuwe laag; laagmodus = Bedekken; zacht wit penseel, 1400 px, dekking = 10% Zelfde plaatsen beschilderen als daarnet

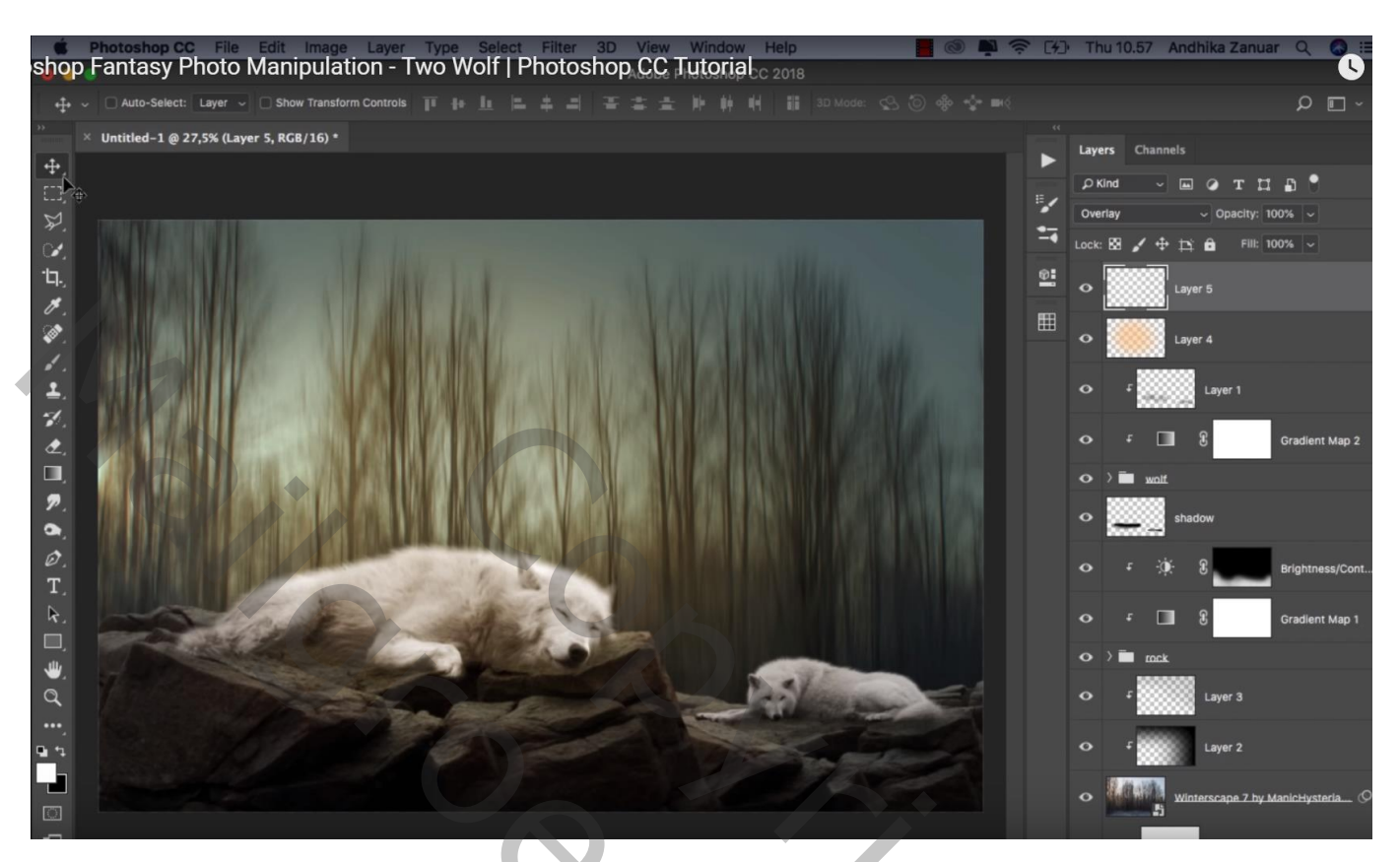

De afbeelding "effect" toevoegen ; draai Horizontaal; laagmodus = Bleken

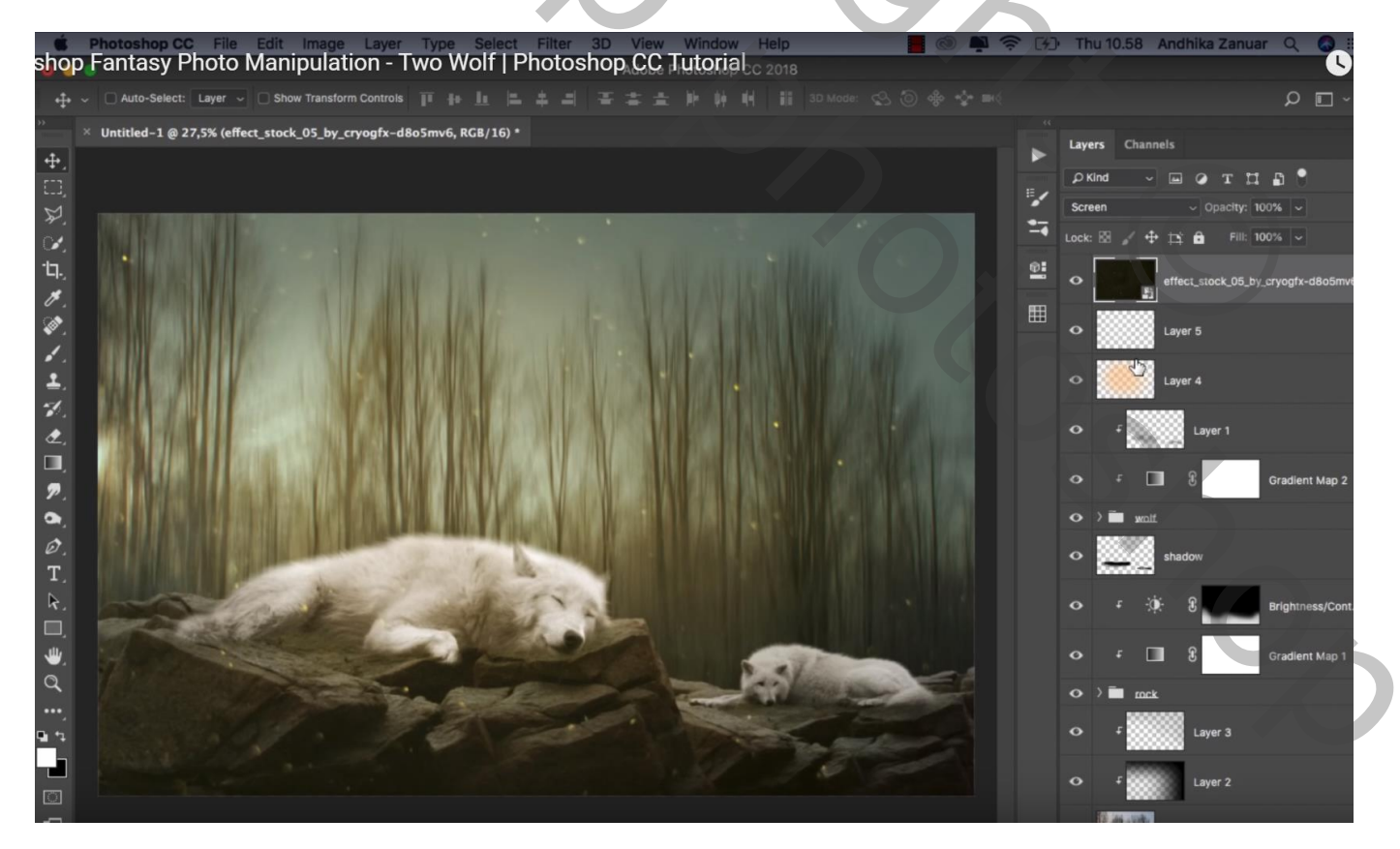

# Aanpassingslaag 'Levendigheid' : 0 ; -100 ; Uitknipmasker boven laag "effect"

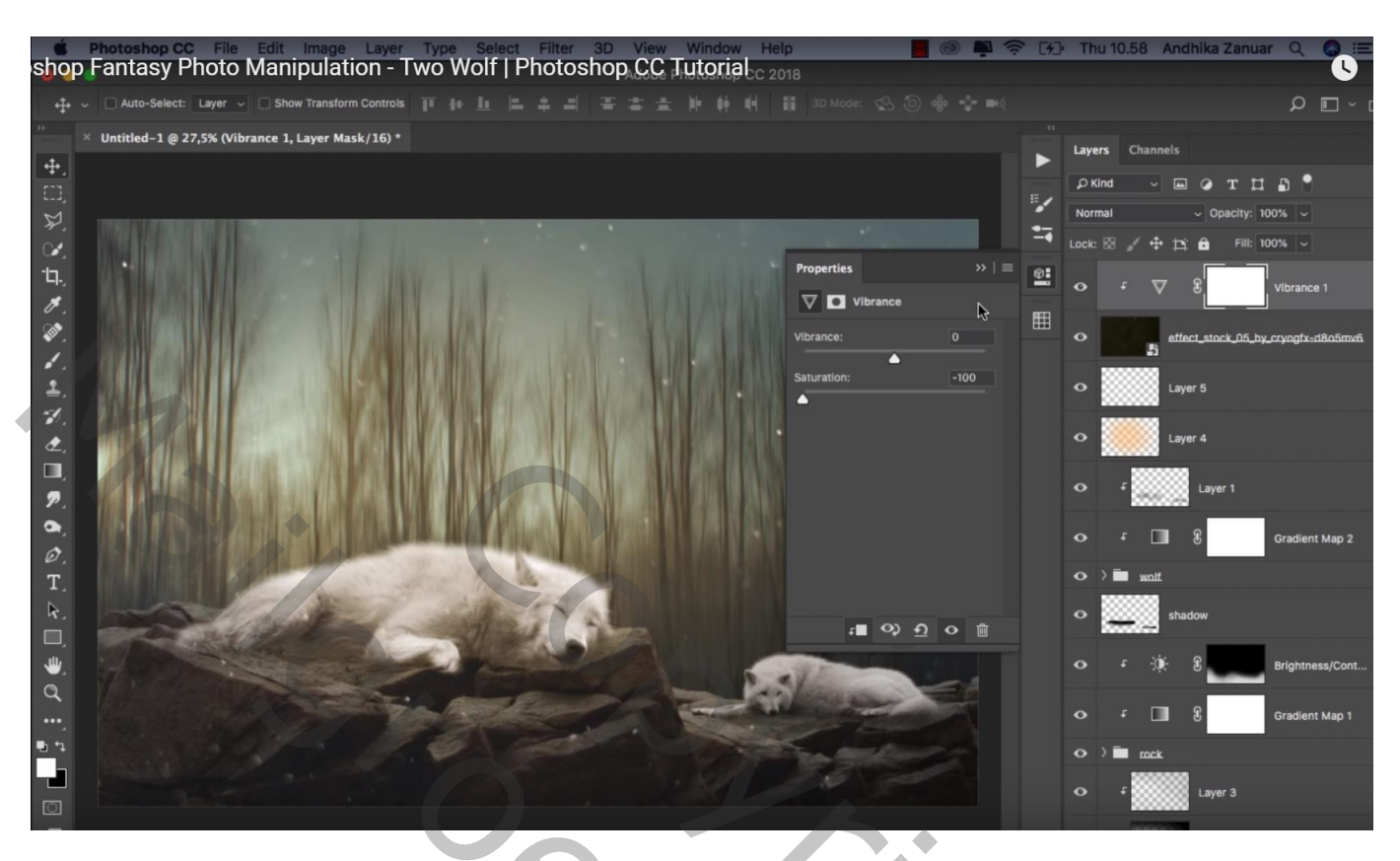

Aanpassingslaag 'Helderheid/Contrast' : -38 ; 0 ; geen Uitknipmasker Op laagmasker schilderen met zacht zwart penseel, dekking = 35 % ; schilder midden het canvas

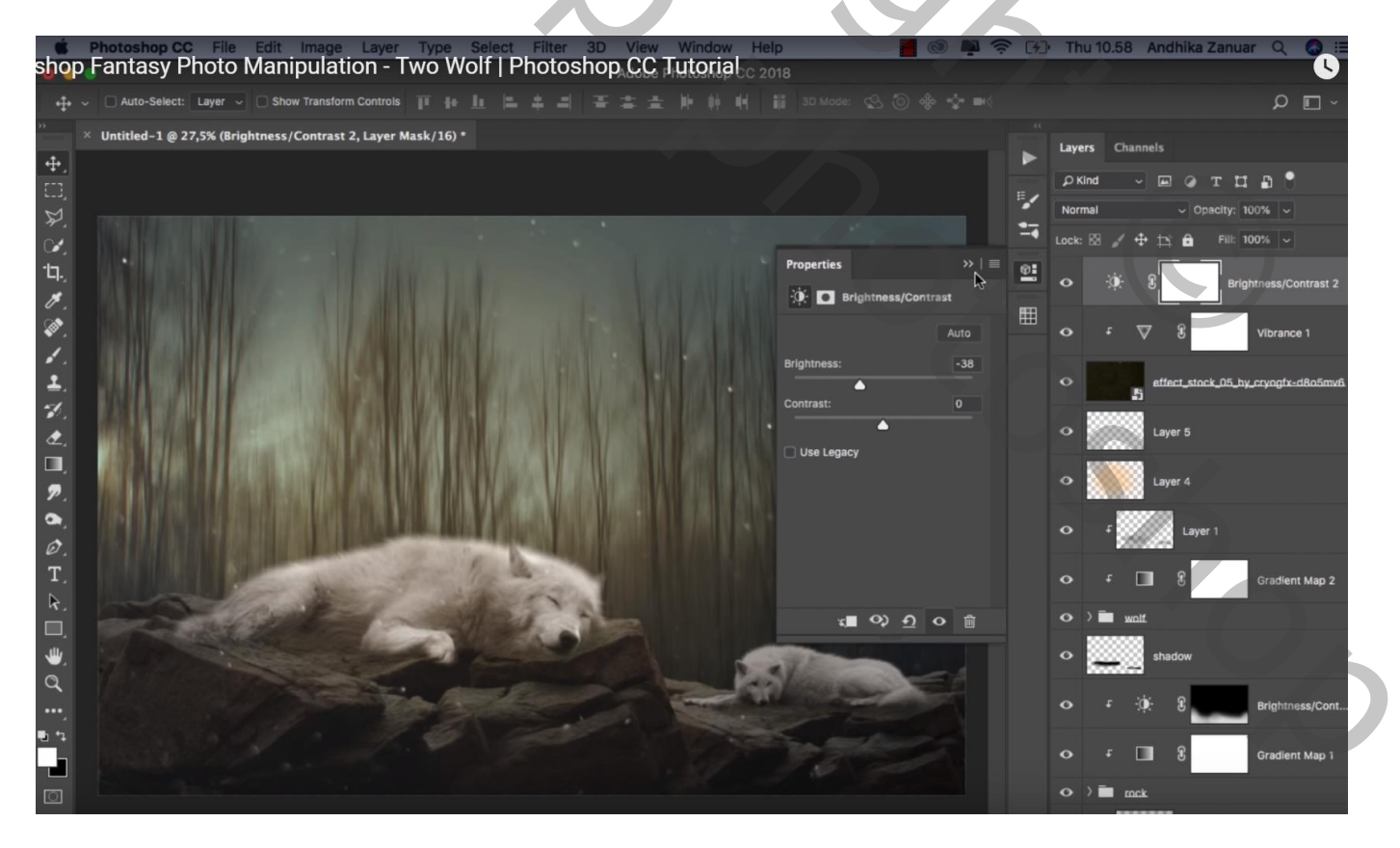

## Aanpassingslaag 'Verloop toewijzen' : zwart wit Modus = Fel licht; dekking = 10%

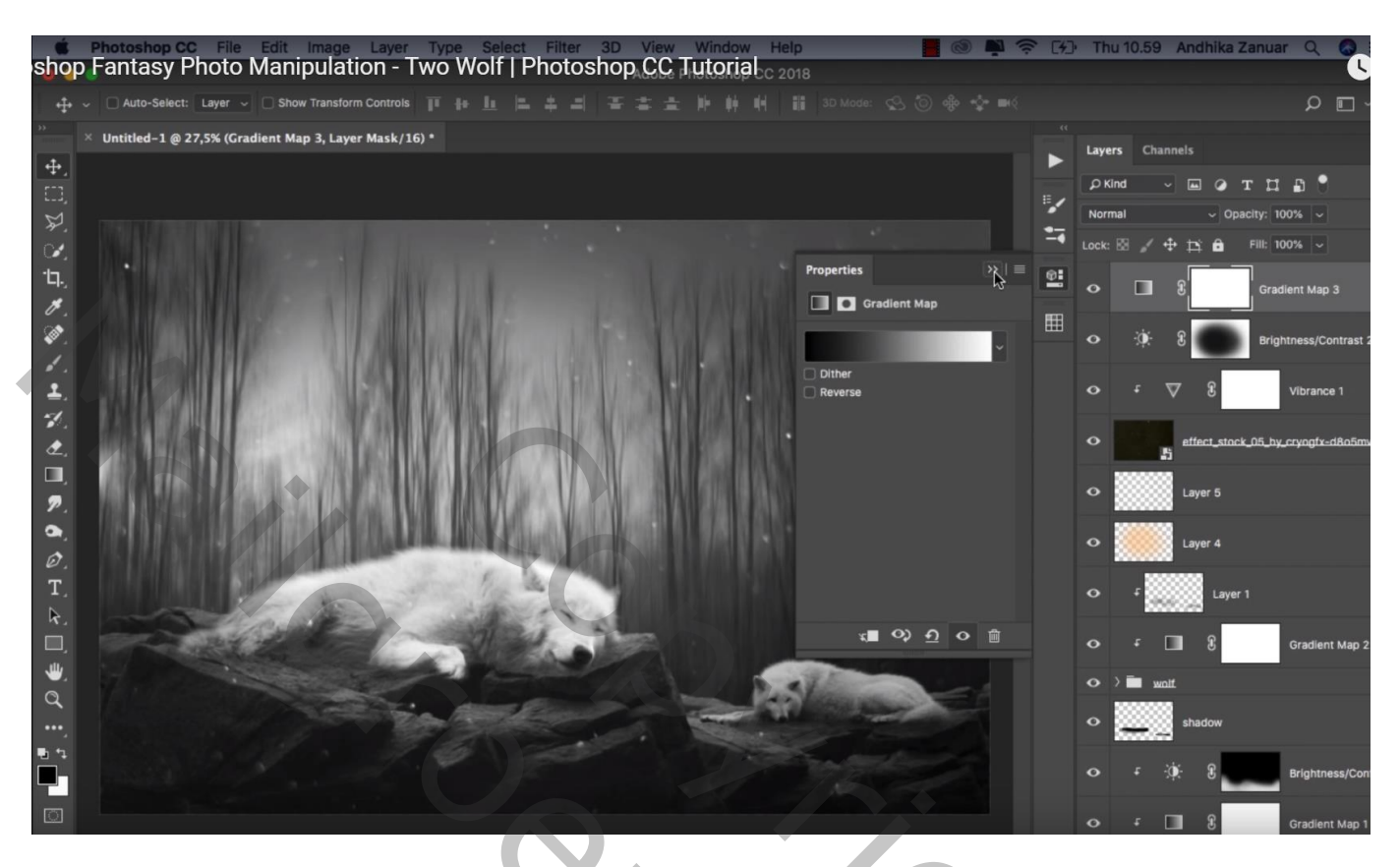

Aanpassingslaag 'Belichting' : 0,00 ; 0,0174 ; 1,00 Dekking = 85%

| shop             | Photoshop CC_File_Edit_Image_Layer_Type_Select_Filter_3D_View_Window_Heli<br>Fantasy Photo Manipulation - Two Wolf   Photoshop CC Tutorial C 20                                                                                                    | 18                |         | ⊁⊃ Thu   | 10.59 Andhika | Zanuar Q 🔕 🗄             |
|------------------|----------------------------------------------------------------------------------------------------|-------------------|---------|----------|---------------|--------------------------|
| ÷ ~              | □ Auto-Select: Layer -> □ Show Transform Controls II II II II II II II II II II II II II                                                                                                    |                   |         |          |               | ~ 🗖 م                    |
| *                | Untitled-1 @ 27,5% (Exposure 1, Layer Mask/16) *                                                                                                    |                   |         | Layer    | s Channels    |                          |
| <b>₽</b> ,       |                                                                                                    |                   |         | ►<br>DKI | nd v 🖬 🥥      | тпа•                     |
| 2                |                                                                                                    |                   |         | Norm     | al v O;       | oacity: 100% 🗸           |
| Č.               |                                                                                                    |                   |         | Lock:    | 8 / + p; e    | Fill: 100% ~             |
| ·Ц.              |                                                                                                    | Properties        | » = •   |          | 8             | Exposure 1               |
| H.               | TAT I CAN THE REAL PROPERTY AND A PARAMETER AND A PARTY AND A PARAMETER AND A PARAMETER AND A PARAMETER AND A P                                                                                                    | Exposure          | E E     |          |               |                          |
| 1.<br>1          |                                                                                                    | Preset: Custom    |         |          | 3             | Gradient Map 3           |
| * .<br>±.        |                                                                                                    | Exposure:         | +0.0174 |          | ÷. 8          | Brightness/Contrast 2    |
| 2.               |                                                                                                    | Gamma Correction: | 1,00    |          | ÷ ∇ 8         | Vibrance 1               |
| □.<br>₽.         |                                                                                                    | •                 |         | •        | effect_sto    | ck_05_by_cryogfx-d8o5mv6 |
| <b>∂</b> .<br>∅. | A CONTRACTOR OF THE REPARENCE AND A CONTRACT OF THE REPARENCE AND A CONTRACT OF THE REPARENCE | 000               |         | •        | Layer 5       |                          |
| T,               |                                                                                                    |                   |         | •        | Layer 4       |                          |
|                  |                                                                                                    | ⊀∎ ୧୬ ମ           | • 🗊     |          | f Laye        | n                        |
| à                |                                                                                                    | Verage            |         |          | f 🛄 8         | Gradient Map 2           |
| •••,<br>•• •     |                                                                                                    |                   |         | •        | walt.         |                          |
|                  |                                                                                                    |                   |         | •        | shadow        |                          |
|                  |                                                                                                    |                   |         | 0        | r ∹¢i 8       | Brightness/Cont          |

# Aanpassingslaag 'Kanaal Mixer' : Rood = 93 ; -2 ; 0

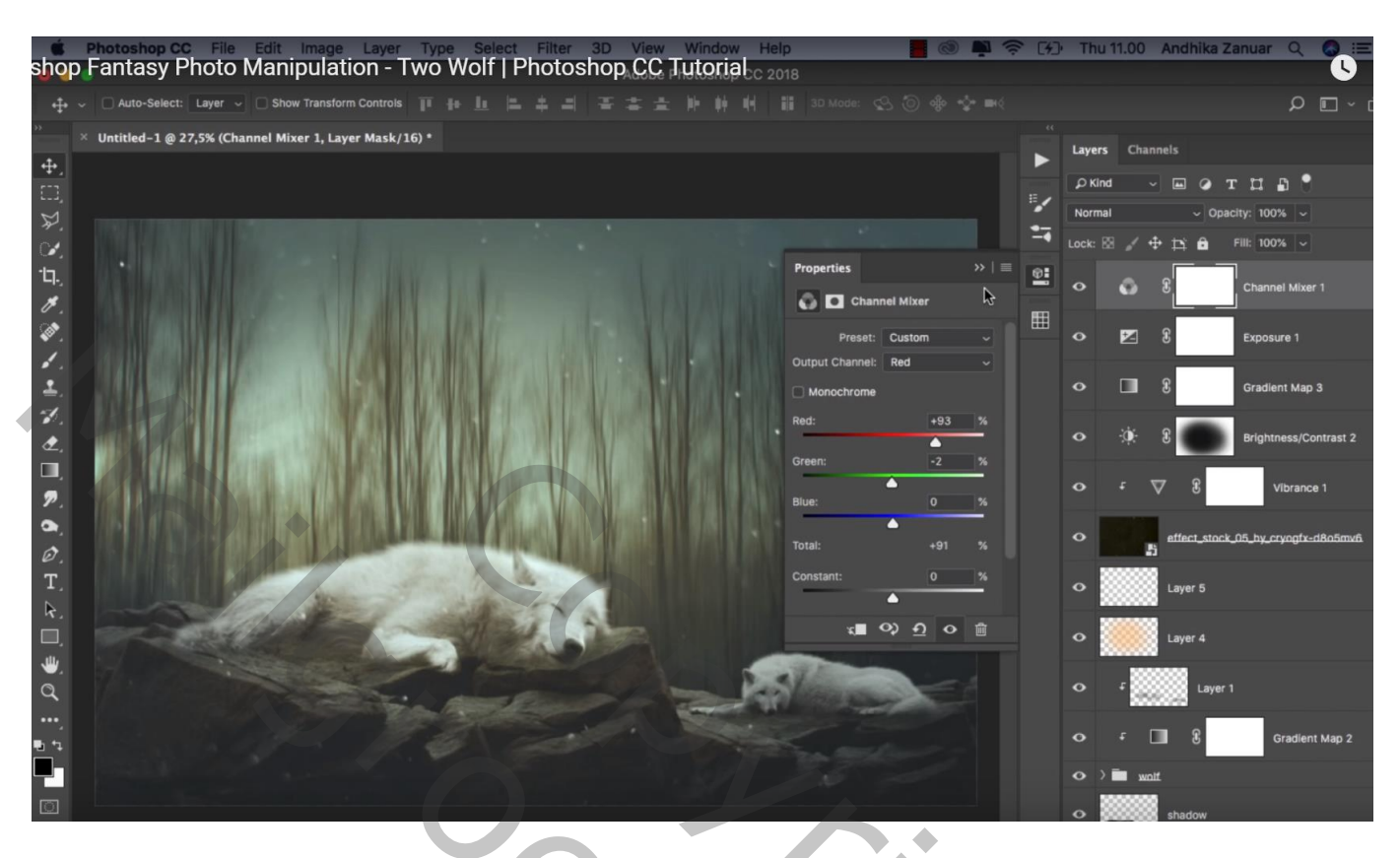

Aanpassingslaag 'Helderheid/Contrast' : -24 ; 0

Op laagmasker schilderen met zacht zwart penseel, 1400 px, dekking = 35 % ; schilder midden de afbeelding

| shop               | Photoshop CC File Edit Image Layer Type Select Filter 3D View Window He Fantasy Photo Manipulation - Two Wolf   Photoshop CC Tutorial C 2                                                                                                    | lp 📕 💿 🗪<br>018             | <b>₹</b> [4] | Thu           | 11.00 Andhika                                                                                                    | i Zanuar Q 🗔 ii           |   |
|--------------------|----------------------------------------------------------------------------------------------------|-----------------------------|--------------|---------------|----------------------------------------------------------------------------------------------------|---------------------------|---|
| ÷÷ ~               | → Auto-Select: Layer → O Show Transform Controls TF 🖶 且 🛎 🛎 🗎 🍯 🛎 🛓 🕪 🗰 🖷                                                                                                    |                             |              |               |                                                                                                    | ~ ⊒ م                     |   |
| »<br>•             | <ul> <li>Untitled-1 @ 27,5% (Brightness/Contrast 3, Layer Mask/16) *</li> </ul>                                                                                                    |                             | *            | Layer         | s Channels                                                                                                    |                           |   |
| <b>₽</b><br>□ ¥    |                                                                                                    |                             | ×            | ₽ Kir<br>Norm |                                                                                                    | T [] ]<br>Dpacity: 100% ~ |   |
| े.<br>'प.,<br>//., |                                                                                                    | Properties                  |              |               | ∞ ,                                                                                                    | Brightness/Contrast 3     | В |
| (M).               |                                                                                                    | Auto                        | ₩            |               | <b>S</b>                                                                                                    | Channel Mixer 1           |   |
| ₽.<br>/            |                                                                                                    | Brightness: -24 Contrast: 0 |              |               | <b>E</b> 3                                                                                                    | Exposure 1                |   |
| ₽°.<br>₫,          |                                                                                                    | Use Legacy                  |              |               | 3                                                                                                    | Gradient Map 3            |   |
| ₽.<br>₽.           |                                                                                                    |                             |              |               | ÷ 8                                                                                                    | Brightness/Contrast 2     | 2 |
| <b>0</b> .         | THE DAY OF THE REAL PROPERTY OF THE PARTY OF THE PARTY OF |                             |              |               | + 🛆 8                                                                                                    | Vibrance 1                |   |
| T.<br>⊳            |                                                                                                    |                             |              | ۰             | etiect_st                                                                                                    | ack_05_by_cryogfx-d8o5mvi | đ |
|                    | The second second second second second second second second second second second second second second second se                                                                                                    | x • • • • •                 |              | •             | Layer 5                                                                                                    |                           |   |
| à                  | The second second second second second second second second second second second second second second second se                                                                                                    | 9/0000                      |              | •             | Layer 4                                                                                                    |                           |   |
| ••••,<br>•• ••     |                                                                                                    |                             |              |               | f Lay                                                                                                    | ver 1                     | ľ |
|                    |                                                                                                    |                             |              |               | f 🔲 8                                                                                                    | Gradient Map 2            |   |
|                    |                                                                                                    |                             |              | 0             | and the second second s |                           | 4 |